# cricket

## Clear and Simple Quick Start Guide

## **LG TR**UE<sup>™</sup>

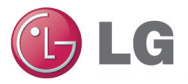

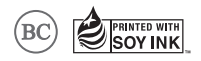

## Getting to know your LG TRUE™

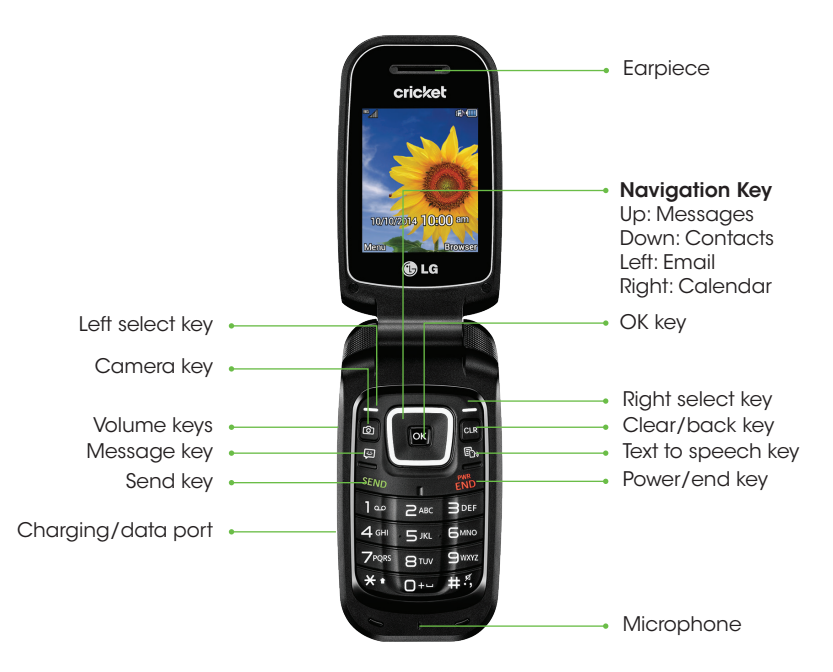

## Phone setup

## Inserting the battery and SIM card

1. Remove the back cover.

2. Insert the SIM card with the goldcolored contacts facing down.

3. Insert the battery, making sure the connectors align.

4. Replace the back cover and charge your phone.

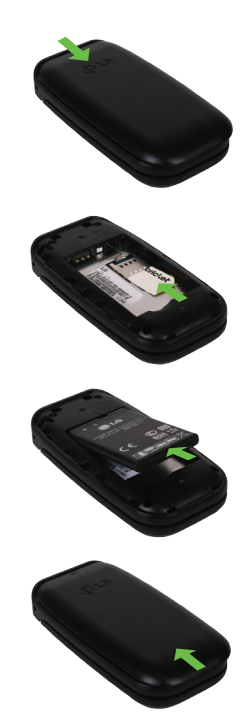

## Calls and voicemail

### Make a call

- 1. From the home screen, enter the number you want to call.
- 2. Press the OK key or the Send key to place the call.

#### Answer a call

- 1. From the home screen, press the Left select key or the Send key . Or, simply flip open the phone.
- 2. To reject the call, press the End key
- To change your answer options, press the Left select key > Settings > Call > Answer Mode.

#### View recent calls

1. From the home screen, press the Left select key > Recent Calls.

#### Check voicemail

- From the home screen, press and hold the 1 key .
- 2. Follow voice prompts to listen to messages.
- 3. Enter a passcode, if applicable.

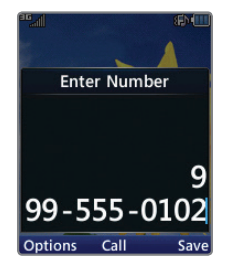

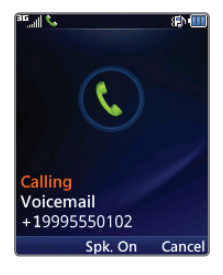

## Text and picture messaging

#### Send a message

- 1. From the home screen, press the **Message key**.
- 2. In the text field, enter your text.
- 3. Press the **OK key** or to select a recipient or enter a phone number.
- 4. Press the **Right select key** to send the message.

#### Insert a picture or video

- 1. While composing a message, press the **Right** select key to add an attachment.
- 2. Select attachment type and follow prompts to add to message.
- 3. When message is complete, press the **OK key ok** and select a recipient or enter a phone number.
- 4. Press the **Right select key** to send the message.

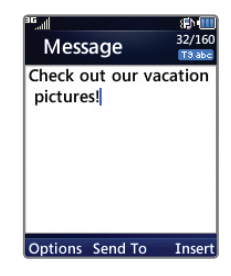

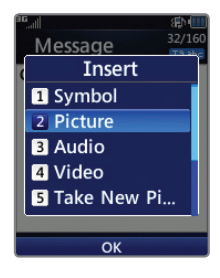

## Email

- From the home screen, press the Left select key > Email @.
- 2. Enter your email address and password and then press the **Right select key** to log in.
- 3. To compose an email, press the Left select key > Write Email.
- 4. Enter an address or press the **OK key or** to access your contact list.
- 5. Press down on the **Navigation key** to move to the **subject** field and enter a subject.
- Press down on the Navigation key and enter your message. To attach a file, press the Left select key > Attach and then select a file type.
- 7. Press the **OK key** or to send your email.

Note: Your email account must already be set up in order to log in. Should you encounter issues during set up, please contact your Internet Service Provider.

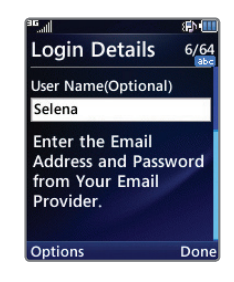

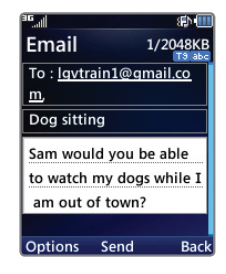

## Mobile web

- 1. From the home screen, press the **Right** select key.
- 2. Press the Left select key > Enter URL.
- 3. Enter a web address and press the OK key OK.
- 4. To exit the browser, press the **Power/end** key > Yes.

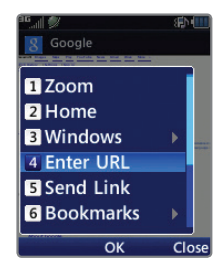

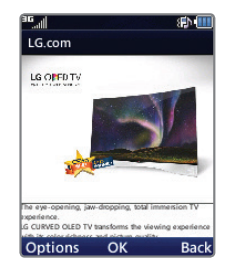

## Camera and video

## Take a picture

- 1. From the home screen, press the **Camera key**
- 2. To access camera settings, press the Left select key.
- 3. Press the OK key or the Camera key to take a picture.

### Recording a video

- 1. From the home screen, press and hold the **Camera key** .
- 2. To access video settings, press the Left select key.
- 3. Press the OK key or or the Camera key of to begin recording a video. Press either key again to stop recording.

## View pictures and videos

- 1. From the home screen, press the OK key OK.
- 2. Select My Folder, then Pictures or Video.

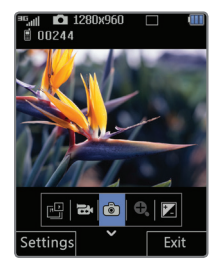

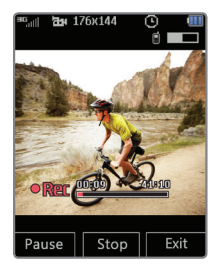

## **Useful tools**

#### Text to Speech

When Text to Speech is enabled, the TRUE will read aloud menu items, new messages, and other phone features.

Press the **Text to speech key** to turn TTS on or off.

#### Voice commands

Call contacts, check messages and voicemail, find the date and time, and more.

- From the home screen, press the Left select key > Tools > Voice Command.
- 2. Speak a command, such as "messages," "missed calls," or another option from the menu.

#### **Senior Mode**

Enable Senior Mode for enhanced phone audio.

From the home screen, press the Left select key > Settings > Accessibility > Senior Mode.

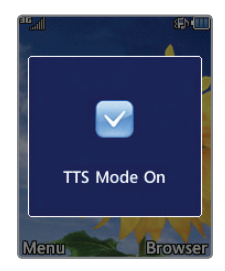

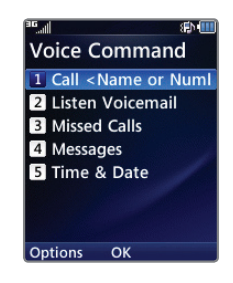

## More information

#### On the web

Detailed support information, including device specifications, troubleshooting and FAQs are available at: www.cricketwireless.com/support/devices.

#### On the phone

- · Call Customer Care at 1-855-246-2461 or
- Dial 611 from your phone

## Accessories

Cricket offers a full line of accessories. For more information, go to **www.** cricketwireless.com/shop/accessories or visit your local Cricket retailer.

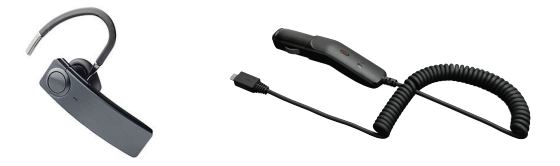

Product meets FCC Radio Frequency Exposure Guidelines—FCC ID ZNFB460. This device complies with Part 15 of the FCC Rules. Operation is subject to the following two conditions: (1) this device may not cause harmful interference, and (2) this device must accept any interference received, including interference that may cause undesired operation. Copyright © 2014 LG Electronics USA, Inc. ALL RIGHTS RESERVED. LG, LG Life's Good, and the LG logo are registered trademarks of LG Corp. TRUE is a registered trademark of LG Electronics, Inc. All features, functionality, and other product specifications are subject to change without notice. Screen shots are simulated and subject to change.

© 2014 Cricket Wireless LLC. All rights reserved. Cricket is a trademark of Cricket Wireless LLC. Other marks are the property of their respective owners.

MBM64539901 (1.0)

Printed in China